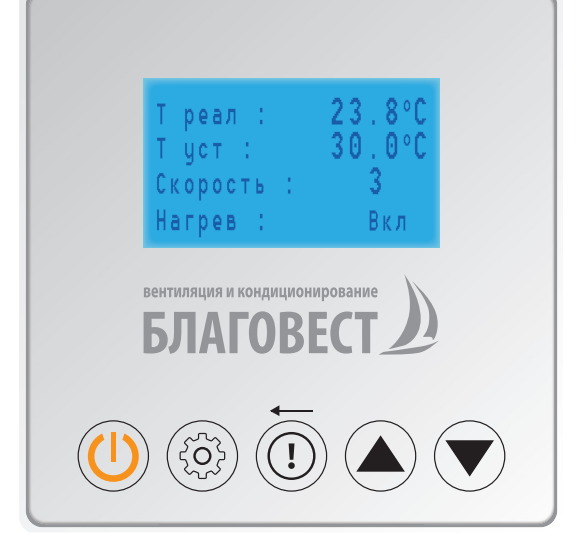

# АВТОМАТИКА БЛАГОВЕСТ

РУКОВОДСТВО ПОЛЬЗОВАТЕЛЯ ВЕНТИЛЯЦИОННЫМИ УСТАНОВКАМИ

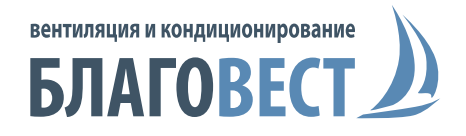

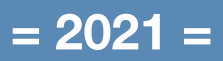

# СОДЕРЖАНИЕ

| 1.1. Экран основного меню                                    | 3  |
|--------------------------------------------------------------|----|
| 1.2. Включение                                               | 3  |
| 1.3. Выключение                                              | 3  |
| 2. Пользовательские настройки                                | 4  |
| 3. Рабочие настройки (сервисное меню)                        | 5  |
| 3.1. Установка рабочих параметров                            | 5  |
| 3.2. Параметры времени                                       | 6  |
| 3.3. ПИД регулирование                                       | 7  |
| 3.4. Калибровка датчиков                                     | 7  |
| 3.5. Параметры безопасности                                  | 7  |
| 3.6. Пароль                                                  | 8  |
| 3.7. Сброс данных до заводских установок                     | 8  |
| 4. Строка состояния                                          | 9  |
| 4.1. Температура                                             | 9  |
| 4.2. Состояние дискретных и аналоговых выходов               | 9  |
| 4.3. Ошибки. Просмотр актуальных ошибок (аварийных ситуаций) | 9  |
| 4.4. Общее время работы                                      | 9  |
| 5. Ошибки                                                    | 9  |
| 6. Регулирование температуры                                 | 10 |
| 7. Подключение кабеля связи для пульта управления            | 10 |
| ДЛЯ ЗАМЕТОК                                                  | 11 |

# 1.1. ЭКРАН ОСНОВНОГО МЕНЮ

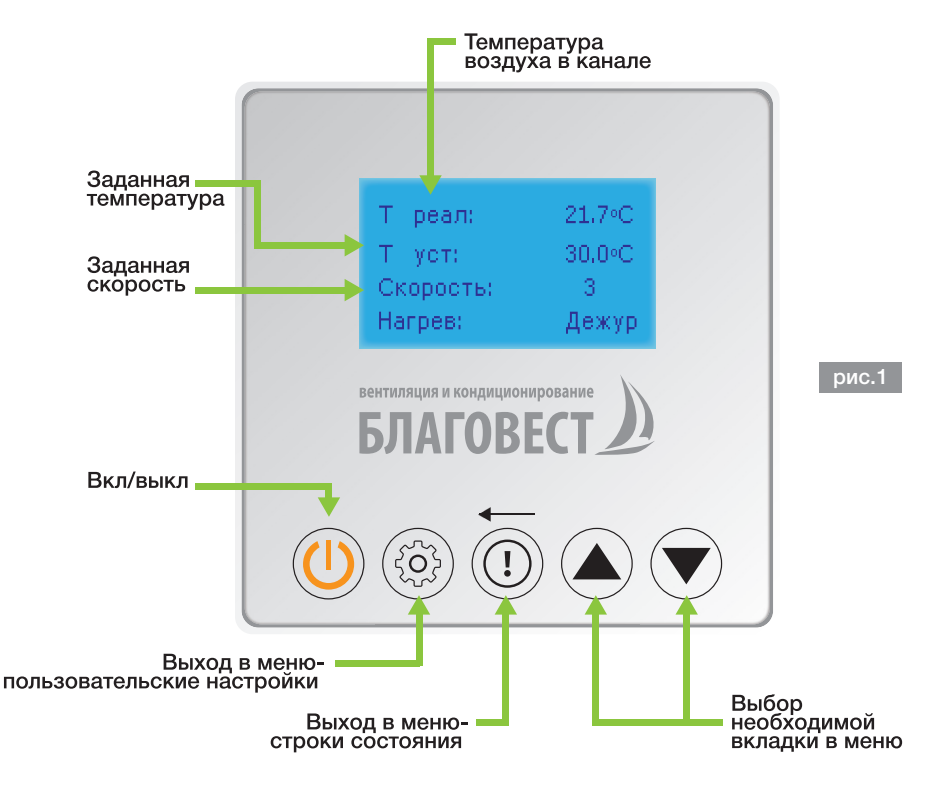

# 1.2. ВКЛЮЧЕНИЕ

В дежурном режиме (индикация Дежур. на экране

основного меню рис 1.) дважды кратковременно прикоснитесь к клавише Далее будет происходить включение вентиляционной установки по следующей циклограмме:

Открытие клапана воздушной заслонки -> Запуск вентилятора -> -> Включение нагрева.

# 1.3. ВЫКЛЮЧЕНИЕ

Во включенном режиме (индикация ВКЛ. на экране основного меню рис. 1) дважды кратковременно прикоснитесь к клавише Далее будет происходить выключение вентиляционной установки по следующей циклограмме:

Выключение нагрева -> Продув электронагревателя -> -> Остановка вентилятора -> Закрытие клапана воздушной заслонки.

# 2. ПОЛЬЗОВАТЕЛЬСКИЕ НАСТРОЙКИ

Прикоснитесь к клавише (), чтобы перейти в меню пользовательских настроек (рис. 2). В меню пользовательских настроек есть 5 пунктов (табл. 1).

| Т устан.: 30.0°С  | Задается требуемая температура воздуха.                                                     |
|-------------------|---------------------------------------------------------------------------------------------|
| Скорость: 3       | Задается требуемая скорость<br>вентилятора (производительность).                            |
| Реж. Раб.: нагрев | Выбирается режим работы установки<br>(с режимом нагрева/без режима<br>нагрева (вентиляция). |
| Вкл/выкл: локал   | Выбирается способ включения<br>установки: локал (с ПУ),<br>или дистанционное.*              |
| Спящ. режим: 50s  | Устанавливается время перехода пульта управления в дежурный (спящий режим).**               |

табл.1

\* Дистанционное управление установки подразумевает включение/выключение при помощи внешнего устройства (выключатель, клавиша с фиксацией), минуя пульт управления.

коло стечении выставленного времени у пульта гаснет подсветка экрана и пульт возвращается в основное меню.

В основное меню также можно выйти из любых настроек, прикоснувшись к клавише ()

С помощью клавиш (м) и (м) можно выбрать нужную вкладку. Чтобы изменить значение, необходимо повторно прикоснуться к клавише (),

на выделенной вкладке появится мигающий курсор (рис. 3).

Далее клавишами () и ) выбрать необходимое значение, затем прикоснитесь к клавише (), измененное значение сохранится в памяти пульта. Чтобы перевести разряды в числовых значениях (рис. 4), необходимо воспользоваться клавишей ())

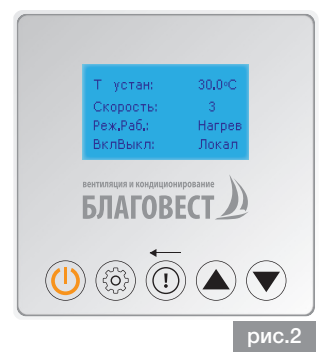

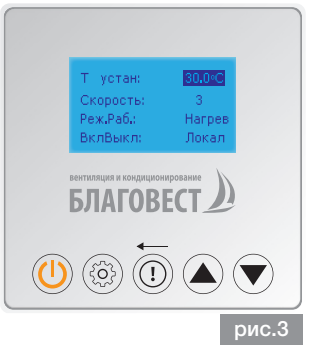

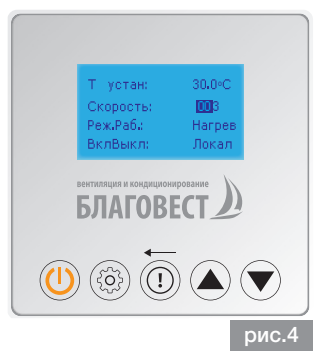

# 3. РАБОЧИЕ НАСТРОЙКИ (СЕРВИСНОЕ МЕНЮ)

Для того, чтобы войти в рабочие настройки, необходимо одновременно прикоснуться к клавишам () и , ввести пароль, прикоснувшись к клавише () (рис. 5). По умолчанию пароль - 0

После ввода пароля произойдет переход в меню рабочих настроек (сервисного меню) (рис. 6).

# В СЕРВИСНОМ МЕНЮ ЕСТЬ 7 ПУНКТОВ (ТАБЛ. 2):

#### 3.1. УСТАНОВКА РАБОЧИХ ПАРАМЕТРОВ

| Наименование   | Значение по<br>умолчанию | Примечание |
|----------------|--------------------------|------------|
| Автозапуск     | Да/Нет                   | 1          |
| Настр. ТЭН     | ШИМ/0-10V                | 2          |
| Min. V воздуха | 20.0 - 100.0             | 3          |
|                |                          | табл.2     |

- Прим. 1. Данный параметр отвечает за работу после непредвиденного отключения питания. Если выставлено значение «ДА», устройство автоматически включится и продолжит работу после восстановления питания. Если выставлено значение «НЕТ», после восстановления питания устройство останется выключенным.
- Прим. 2. Данный параметр используется для выбора типа нагрузки электронагрева. ШИМ (по умолчанию) используется для нагрузок, управляемых твердотельными реле.
- Прим. 3. Данным параметром выставляется минимальное значение производительности вентиляционной установки в случае, когда недостаточно мощности электрического нагрева и происходит автоматическое снижение скорости вентилятора.

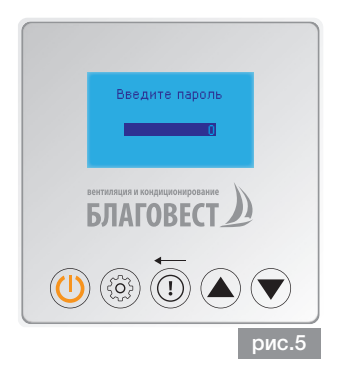

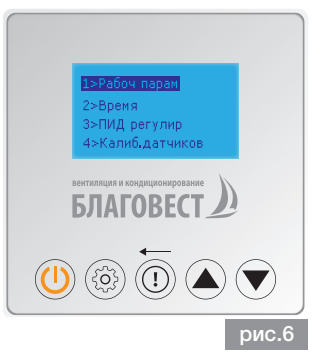

#### 3.2. ПАРАМЕТРЫ ВРЕМЕНИ

| Наименование          | Значение по умолчанию | Примечание |
|-----------------------|-----------------------|------------|
| Воздушный клапан      | 10 сек (1 ~ 300)      | 1          |
| Включение вентилятора | 5 сек (1 ~ 300)       | 2          |
| Продув                | 40 сек (1 – 600)      | 3          |
| Сигнал ошибок         | 2 сек (1 ~ 20)        | 4          |
| Ошибка температуры    | 30 сек (1 ~ 60)       | 5          |
| Мото фильтр           | 40 дней               | 6          |

Прим. 1. Данный параметр отвечает за время открытия воздушного клапана.

- Прим. 2. Данным параметром выставляется время задержки включения вентилятора.
- Прим. 3. Данный параметр отвечает за время продува нагревателя после выключения (аварийных ситуаций) вентиляционной установки.
- Прим. 4. Данным параметром выставляется время выведения индикации на пульт управления произошедших аварийных ситуаций (ошибок).
- Прим. 5. Данным параметром выставляется время включения в работу канального датчика температуры.
- Прим. 6. Данный параметр по истечении заданного промежутка времени выводит напоминание на главный экран (см. Фильтр) для замены (очистки) фильтра. После замены (чистки) фильтра, необходимо зайти в меню (строка состояния) и во вкладке «Общее время работы» выставить значение 0.

#### 3.3. PID РЕГУЛИРОВАНИЕ

Установка параметров терморегулирования (PID регулирования) приведена в таблице 3

| Наименование                              | Значение по умолчанию |
|-------------------------------------------|-----------------------|
| Коэффициент 🛆 Т                           | 0.2 °C (0.0 ~ 10.0)   |
| PID П выработки                           | 5 sec (2 ~ 90)        |
| PID коэффициент усиления                  | 10% (0.1 ~ 80.0)      |
| PID время интеграции                      | 60 sec (0.1 ~ 800.0)  |
| PID время дифференцирования               | 5.0 sec (0.0 ~ 80.0)  |
| Уменьшение производительности вентилятора | 1 min (1 ~ 300)       |
| Разница температур                        | 5.0 °C (0.0 ~ 10.0)   |
| Регулировка V воздуха                     | 10% (0.1 ~ 10.0)      |
| Увеличение нагрева                        | 90% (50.0 ~ 99.0)     |
| Цикл нагрева                              | 5.0 sec (1.0 ~ 90.0)  |

табл.3

#### 3.4. КАЛИБРОВКА ДАТЧИКОВ

| Наименование Значение по умолчанию |                      | Примечание           |
|------------------------------------|----------------------|----------------------|
| Т приток                           | 0,0°C (-10,0 ~ 10,0) | Поправка погрешности |
| Т улица                            | 0,0°C (-10,0 ~ 10,0) | Поправка погрешности |

#### 3.5. ПАРАМЕТРЫ БЕЗОПАСНОСТИ

Настройка параметров входов

| Наименование        | Значение по умолчанию |
|---------------------|-----------------------|
| Пожарный сигнал     | N/C                   |
| Перегрев калорифера | N/C                   |
| Датчик фильтра      | N/O                   |

#### 3.6. ПАРОЛЬ

Пароль устанавливается (меняется) пользователями вентиляционной установки. Чтобы установить (поменять) пароль, необходимо в сервисном меню войти в папку «пароль» откроется строка «установить пароль» (рис. 7). Далее прикоснуться к клавише இ, появится строка установки пароля. Далее клавишами () и () выбрать нужное числовое значение (чтобы перевести разряды в числовых значениях, необходимо воспользоваться клавишей (1)) и подтвердить действие, нажав на клавишу (3) Пароль сохранится в памяти контроллера.

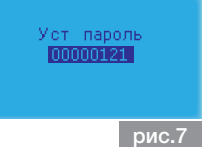

#### 3.7. СБРОС ДАННЫХ ДО ЗАВОДСКИХ УСТАНОВОК

Внимание!!! В сервисном меню выход из вкладок в основное (сервисное) меню осуществляется прикосновением к клавише (U).

# 4. СТРОКА СОСТОЯНИЯ

Прикоснуться к клавише (1) для перехода в меню строки состояния. В данном меню можно просмотреть текущие параметры установки (рис. 8).

#### 4.1. ТЕМПЕРАТУРА

Температура в канале. Температура на улице (при отсутствии датчика отображается температура -55 °C). (рис .9)

#### 4.2. СОСТОЯНИЕ ДИСКРЕТНЫХ И АНАЛОГОВЫХ ВЫХОДОВ:

Состояние воздушного клапана (ON/OFF). Состояние реле безопасности (нагрев). Производительность (объем воздуха). Текущая мощность нагрева. (рис. 10)

#### 4.3 ОШИБКИ. ПРОСМОТР АКТУАЛЬНЫХ ОШИБОК (АВАРИЙНЫХ СИТУАЦИЙ)

!! - знак ошибки (рис. 11), (рис. 12)

#### 4.4. ОБЩЕЕ ВРЕМЯ РАБОТЫ.

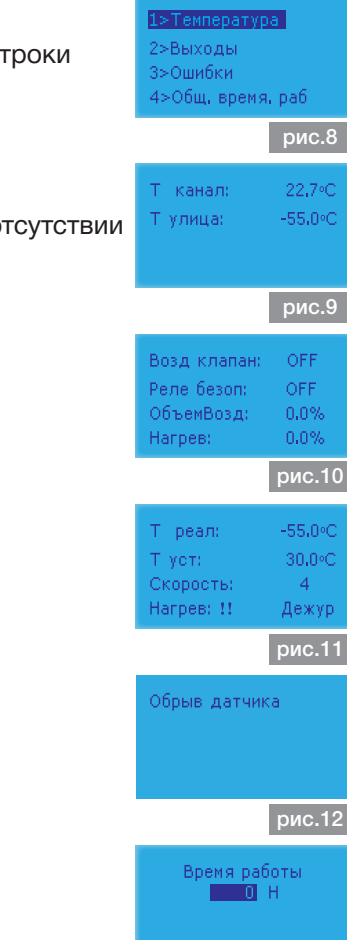

рис.13

### 5. ОШИБКИ

Снятие ошибок из памяти пульта и контроллера происходит автоматически после устранения причины их появления.

| Код | Наименование                           | Решение                                 | Устранение<br>неисправностей |
|-----|----------------------------------------|-----------------------------------------|------------------------------|
| 01  | Пожарный сигнал                        | Аварийное отключение                    | Вручную                      |
| 02  | Перегрев калорифера                    | Аварийное отключение                    | Автоматически                |
| 03  | Засорение фильтра по моточасам         | Визуальный сигнал                       | Вручную                      |
| 04  | Обрыв датчика t° в канале              | Аварийное отключение                    | Вручную                      |
| 05  | Короткое замыкание датчика t° в канале | Аварийное отключение                    | Вручную                      |
| 06  | Засорение фильтра по датчику давления  | Визуальный сигнал<br>(не комплектуется) | Вручную                      |

# 6. РЕГУЛИРОВАНИЕ ТЕМПЕРАТУРЫ

Регулирование температуры воздуха посредством PID.

Когда коэффициент нагрева электронагревателя достигает 100%, а температура на выходе меньше заданной, это означает, что мощности электронагревателя недостаточно. Поэтому каждый промежуток времени, указанный в п. «Уменьшение производительности вентилятора», происходит снижение производительности

(подачи объема воздуха в размере п. «Рег. V воздуха».

Если данных действий недостаточно, то после снижения производительности до значения (Min. V воздуха) вент. установка просигнализирует о ситуации (угроза замораживания).

В том случае, если установка выходит в заданный режим по температуре после снижения производительности, будет происходить увеличение подачи объема воздуха до значения, установленного ранее.

### 7. ПОДКЛЮЧЕНИЕ КАБЕЛЯ СВЯЗИ ДЛЯ ПУЛЬТА УПРАВЛЕНИЯ

#### пульт

«+» - красный «-» - черный «А» - белый «В» - желтый

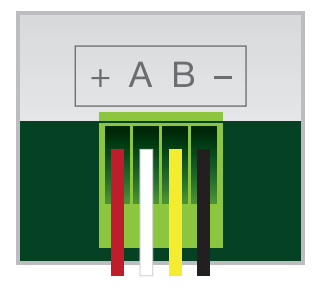

ПЛАТА

«+» - красный «-» - черный «А» - белый «В» - желтый

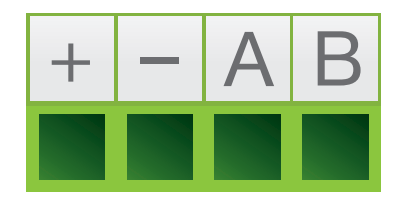

### ДЛЯ ЗАМЕТОК

| <br> |
|------|
| <br> |
|      |
|      |
|      |
|      |
|      |
|      |
| <br> |
|      |
|      |
|      |
|      |
|      |
|      |
|      |
|      |
|      |
|      |
|      |
|      |
|      |
|      |
|      |
|      |
|      |
|      |
|      |
|      |
| <br> |

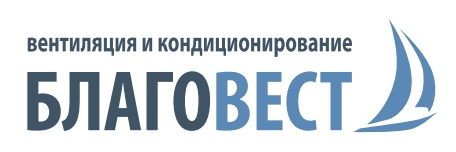